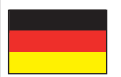

# **HEG neuro Connector**

Gebrauchsanweisung

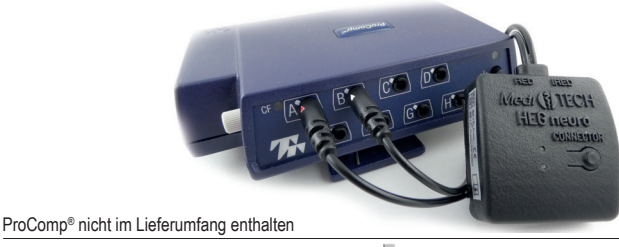

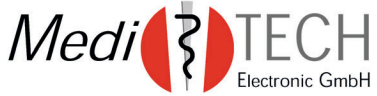

#### Vorwort

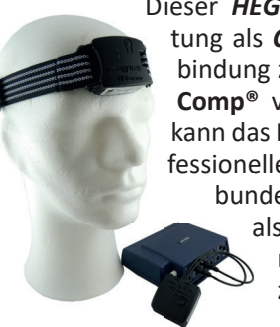

Dieser HEG neuro Connector (in dieser Anleitung als Connector bezeichnet) stellt die Verbindung zwischen HEG neuro und einem Pro-**Comp**<sup>®</sup> von Thought Technology her. Damit kann das HEG neuro auch als Sensor in die professionelle Arbeit mit BioGraph® Infiniti eingebunden werden, um die Vorteile des HEG als sehr leicht einsetzbare Methode zu nutzen und mit anderen Parametern zu kombinieren.

### Inhalt

| Sicherheitshinweise            | 4  |
|--------------------------------|----|
| Anschluss des Connectors       | 5  |
| Verbindungsaufbau              | 8  |
| Trainingsstart                 | 10 |
| Trainingsende                  | 12 |
| Fragestellung und Fehlersuche. | 13 |
| Technische Daten               | 16 |
| Lagerung und Pflege            | 18 |
| Entsorgung                     | 19 |
| Kontakt                        | 20 |
|                                |    |

### **Hinweis**

In dieser Anleitung werden Begriffe wie folgt benutzt: **Connector** = HFG neuro Connector ProComp<sup>®</sup>: stellvertretend für alle Enkoder von Thought Technology, also auch FlexComp.

### Sicherheitshinweise

Der Connector wurde dafür entwickelt, um das HEG neuro an einen ProComp<sup>®</sup> anschließen zu können. Der Einsatz zu anderen Zwecken ist nicht vorgesehen und somit nicht gestattet.

- Achtung Schützen Sie den Connector vor Regen / Wassertropfen und hoher Luftfeuchtigkeit.
  - Hinweis Reißen Sie nicht am Kabel. Dieses könnte abreißen. Eine Verbindung zum ProComp<sup>®</sup> ist dann nicht mehr möglich.

#### **Anschluss des Connectors**

Um das HEG neuro mit einem ProComp<sup>®</sup> zu verbinden, ist es erforderlich, den Connector ,zwischenzuschalten'.

 Ermitteln Sie in BioGraph<sup>®</sup> Infiniti, an welchen Kanälen die HEG-Eingangssignale erwartet werden. *Beispiel:* Hier werden die Sensorkabel an den Kanälen G und H erwartet.

| Angeschlos | sene Sensoren     |                                     |                               |                                | ×               |
|------------|-------------------|-------------------------------------|-------------------------------|--------------------------------|-----------------|
|            | Physis            | cher Kanalsatz von 1 ProComp Infini | ti Enkoder(n) mit ProComp Inf | finiti Kommunikationsprotokoll |                 |
| kana       | Beschreibung      | Envarteter Sensor                   | Falscher Sensortyp!           | Wert des Ersatzsignals         | Emuliere Sensor |
| 1G         | 1G: HEG Red       | MediTECH HEG Red                    | Sensor nicht gefunden         | 1                              |                 |
| 1H         | 1H: HEG Infrared  | MediTECH HEG IR                     | Sensor nicht gefunden         | 1                              |                 |
| Umsch      | alten Wiederholen | $\sim$                              |                               | Abbre                          | chen OK         |

5

 Schieben Sie beide Stecker in die zugehörigen Kanalbuchsen des eingeschalteten und mit dem Computer verbundenen *ProComp®*. Die Stecker sind je mit einem Pfeil gekennzeichnet. Zusätzlich befindet sich dort eine Erhebung.

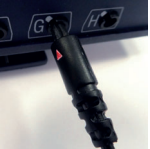

Diese muss in die Aussparung der Kanalbuchse eingeführt werden.

Die obere Lampe am *Connector* beginnt grün zu blinken.

Achten Sie auf die Zuordnung:

- Kanal **HEG Red** -> rotes Dreieck
- Kanal HEG Infrared -> weißes Dreieck

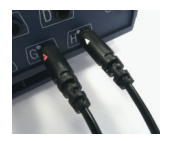

 Drücken Sie in BioGraph<sup>®</sup> auf Wiederholen, um die Sensorprüfung im Kanalsatz zu aktualisieren. Die Fehlermeldung müsste nun verschwunden sein.

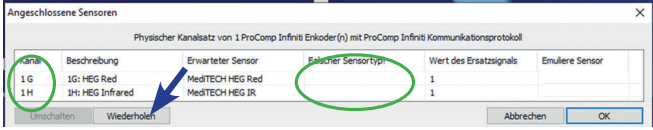

Hinweis: Zeigt BioGraph im Feld ,Falscher Sensortyp' die nebenstehende Information, wurden die

Stecker vertauscht eingesteckt. Ziehen Mediteries R Sie die Stecker heraus und stecken Sie sie korrekt ein.

### Verbindungsaufbau

Nachdem Sie den *Connector* (er sollte nun grün blinken) an den *ProComp®* angeschlossen haben, muss er mit dem *HEG neuro* verbunden werden.

- 1. Legen Sie den Connector nahe neben des HEG neuro.
- 2. Schalten Sie das *HEG neuro* an. Drücken Sie dazu die Taste am *HEG neuro*. Die obere Lampe beginnt grün zu blinken.

**Empfehlung:** Das *HEG neuro* sollte noch nicht am Kopf der trainierenden Person angelegt sein, damit der Verbindungsaufbau gut funktioniert.

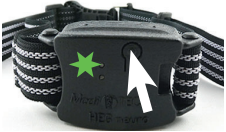

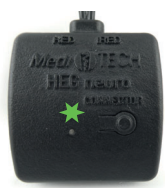

Nach ein paar Sekunden ,finden sich' der *HEG neuro* und der *Connector*. Das erkennen Sie daran, dass die obere Lampe am Connector leuchtet durchgehend grün. Zusätzlich beginnt die untere Lampe orange zu leuchten.

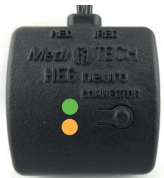

Hinweis: Blinkt der *Connector* langsam, sucht er bis zu 30 Sekunden lang nach dem *HEG neuro*, mit dem er sich beim letzten Mal verbunden hat. Findet er diesen nicht, beginnt er schneller zu blinken und sucht nach einem anderen *HEG neuro* in der Nähe.

### Trainingsstart

Nach dem Verbindungsaufbau zwischen *HEG neuro* und *Connector*, kann das *HEG neuro* am Kopf der trainierenden Person angebracht werden. Befolgen Sie dazu die Angaben in der Anleitung zum *HEG neuro*.

1. Schalten Sie den Connector an. Drücken Sie dazu die Taste am *Connector*. Die obere Lampe leuchtet grün, die untere Lampe färbt sich blau.

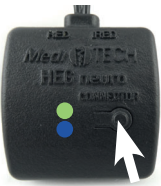

Die Lampe am *HEG neuro* beginnt, durchgehend zu leuchten. Die Photoelektroden an seiner Rückseite (an der Stirn der trainierenden Person) leuchten.

2. Starten Sie nun die Trainingssitzung in BioGraph®.

Wichtig: Halten Sie die Reihenfolge der Schritte ein. Dann werden gleich zu Beginn der Trainingssitzung bereits Messwerte des *HEG neuro* berücksichtigt.

### Trainingsende

Zum Ende einer Trainingssitzung befolgen Sie bitte die Reihenfolge dieser Schritte:

- 1. Stoppen der Trainingssitzung in BioGraph®.
- 2. Connector ausschalten. Dadurch wird die Messung am des HEG neuro gleichzeitig beendet.
- 3. HEG neuro vom Kopf der trainierenden Person entfernen. Abhängig vom Ladezustand des HEG neuro kann dieses geladen werden. Befolgen Sie dazu die Schritte, die in der Anleitung zum HEG neuro beschrieben sind.

#### Fragestellungen und Fehlersuche

| Fehler                                                                                             | Lösungsvorschlag                                                                                                    |
|----------------------------------------------------------------------------------------------------|----------------------------------------------------------------------------------------------------|
| Der Connector<br>blinkt nach dem<br>Einstecken ins<br>ProComp® grün<br>und leuchtet dann<br>orange | Möglicherweise haben sich der <i>Con-<br/>nector</i> und das <i>HEG neuro</i> bereits<br>miteinander verbunden, ohne dass<br>Sie es bemerkt haben. |

| Das HEG neuro<br>leuchtet nicht, ob-<br>wohl der Connector<br>orange leuchtet. | Befinden sich evtl. mehrere <i>HEG neuro</i><br>in der Nähe? Vielleicht hat sich der<br><i>Connector</i> mit einem anderen <i>HEG</i><br><i>neuro</i> verbunden. Die Reichweite<br>beträgt etwa 10 m und kann auch<br>Wände durchdringen.<br>Oder ist Ihr <i>HEG neuro</i> evtl. nicht aus-<br>reichend geladen? Laden Sie es auf<br>und versuchen Sie, die Verbindung |
|--------------------------------------------------------------------------------|----------------------------------------------------------------------------------------------------|
|                                                                                | und versuchen Sie, die Verbindung<br>erneut aufzubauen.                                                                                                    |

| Beim Einsatz von<br>zwei HEG neuro<br>fällt die Verbindung<br>aus. Was nun? | Achten Sie beim erneuten Aufbau<br>der Verbindungen darauf, dass sie<br>nacheinander aufgebaut werden.<br>Kontrollieren Sie die Ansteuerung<br>des ersten <i>HEG neuro</i> , bevor Sie die<br>zweite Verbindung aufbauen. |
|-----------------------------------------------------------------------------|----------------------------------------------------------------------------------------------------|
| Wenn ich am Con-<br>nector die Taste<br>drücke, passiert<br>nichts.         | Ist der Connector mit dem ProComp <sup>®</sup><br>verbunden? Der Connector hat keine<br>eigene Stromversorgung oder -spei-<br>cherung, so dass er ohne Anschluss an<br>das ProComp <sup>®</sup> keinen Strom enthält.     |

### **Technische Daten**

| Spannungsversorgung      | 7,2 V via Kabel zum ProComp <sup>®</sup> |
|--------------------------|------------------------------------------|
| Betriebsstrom            | 9 - 13 mA                                |
| Abtastrate               | 64 SpS via drahtloser Verbindung         |
| Anschlüsse               | Kabel zum ProComp <sup>®</sup>           |
| Abmaße (B x H x T in cm) | 5 x 4,5 x 1,5 + Kabel (21 cm)            |
| Gewicht                  | 25 g                                     |
| Gehäuseschutzklasse      | IP 20                                    |

| Betrieb                                                                    |                                     |
|----------------------------------------------------------------------------|-------------------------------------|
| Umgebungstemperatur                                                        | +10 °C bis +40 °C                   |
| Relative Luftfeuchtigkeit                                                  | 30% bis 75%                         |
| Luftdruck                                                                  | 700 - 1.060 hPA                     |
|                                                                            |                                     |
| Lagerung und Transport                                                     |                                     |
| Lagerung und Transport<br>Umgebungstemperatur                              | + 10 °C bis +50 °C                  |
| Lagerung und Transport<br>Umgebungstemperatur<br>Relative Luftfeuchtigkeit | + 10 °C bis +50 °C<br>20 % bis 95 % |

### Lagerung und Pflege

- Lagern Sie den *Connector* in der Softcase-Verpackung, in der er geliefert wurde. Darin ist er gegen Beschädigungen und Verstaubung geschützt. Das Kunststoffgehäuse ist dann langlebiger.
- Staub können Sie mit einem trockenen Tuch oder einem sehr weichen Pinsel entfernen.

Hinweis Das Gehäuse des *Connectors* ist verklebt und nicht zum Öffnen gedacht. Ein Öffnen ist nicht gestattet und lässt jegliche Ansprüche gegenüber *Medi*TECH erlöschen.

#### Entsorgung

Der *Connector* besteht aus Kunststoffen und Elektronik-Komponenten und kann dementsprechend entsorgt bzw. wiederverwertet werden.

Der Connector enthält weder Batterie noch Akku.

Informieren Sie sich bei Ihrem örtlichen Wertstoffentsorger, welche Entsorgung für diese Komponenten erforderlich ist. Dies kann regional unterschiedlich sein.

Alternativ können Sie den *Connector* auch an die Adresse zurücksenden, die auf der Rückseite dieser Anleitung angegeben ist.

#### Kontakt und weitere Informationen

## MediTECH Electronic GmbH

Langer Acker 7 D-30900 Wedemark

- Telefon: +49 (0) 5130 977780
- Mail: service@meditech.de
- Internet: www.meditech.de

www.meditech.de/neurofeedback

GBA-DE – HEG neuro Connector – V1 – 21.09.2022